# CONHEÇA O PORTAL DO ESTUDANTE DE GRADUAÇÃO

# Como consultar o Catálogo de

# Atividades de Extensão

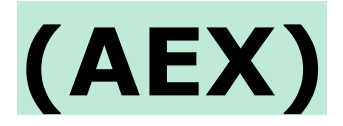

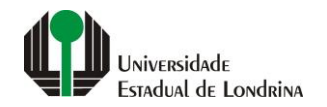

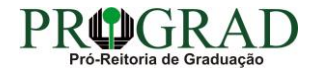

#### Passo 01:

#### Faça login no Portal do Estudante de Graduação

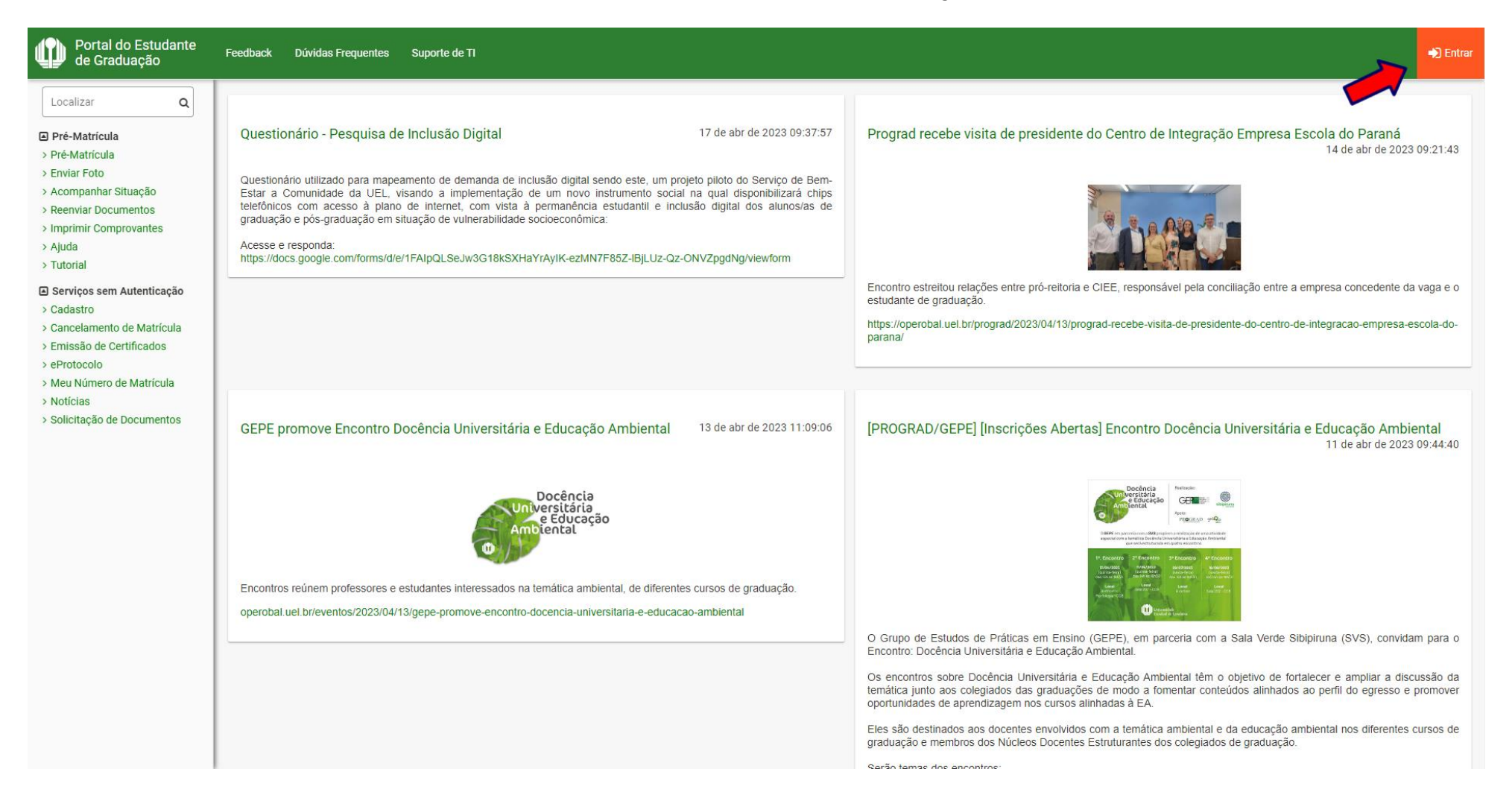

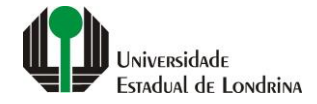

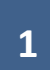

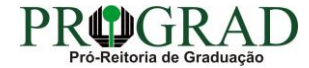

#### Passo 02:

#### Entre com o número de sua matrícula e senha

| Sistemas UEL                                         |  |
|------------------------------------------------------|--|
| Chapa / Matricula       g       Google         Senha |  |
| Novo usuário? Cadastre-se                            |  |

2

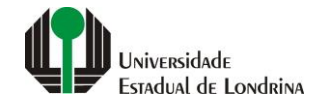

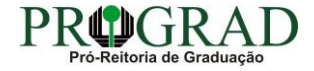

#### Passo 03:

## Na Categoria "Serviços", clique em "Catálogo AEX"

| Portal do Estudante<br>de Graduação                                                                                                    | Feedback Dúvidas Frequentes Su                                                                                                    | uporte de TI                                                                                                    |                                                                                  |                                     |                                                                                                    |                                                                                                    | 🕞 Sair |  |
|----------------------------------------------------------------------------------------------------|----------------------------------------------------------------------------------------------------|----------------------------------------------------------------------------------------------------|----------------------------------------------------------------------------------|-------------------------------------|----------------------------------------------------------------------------------------------------|----------------------------------------------------------------------------------------------------|--------|--|
| <ul> <li>Alterar Currículo Lattes</li> <li>Alterar E-mail</li> <li>Alterar Foto</li> <li>Alterar Foto</li> <li>Alterar Senha</li> <li>Comprovante Rendimentos</li> <li>Dados Pessoais</li> <li>Formulários Prograd</li> <li>Guia Acadêmico</li> <li>Serviços Digitais UEL</li> <li>Situação Eleitoral</li> <li>Tutoriais Portal do Estudante</li> </ul> | <ul> <li>Links mais acessados</li> <li>Boletim</li> <li>Histórico Escolar</li> <li>Créditos do RU</li> <li>Estágios</li> <li>Disciplinas Matriculadas (registro de matricula)</li> <li>Requerimentos</li> </ul>                                                                                                    |                                                                                                    |                                                                                  |                                     |                                                                                                    |                                                                                                    |        |  |
| Documentos     AAC     Atestados     Certificados e Declarações     Disciplinas Matriculadas     Disciplinas Optativas     Disciplinas Optativas     Emissão de Carteirinha     Histórico Escolar     Matriz Curricular                                                                                                    | Últimas notícias da PROGRAD   Questionário - Pesquisa de Inclusão Digital  Prograd recebe visita de presidente do Centro de Integração Empresa Escola do Paraná GEPE promove Encontro Docência Universitária e Educação Ambiental  PROGRAD/GEPE] [Inscrições Abertas] Encontro Docência Universitária e Educação Ambiental  RESULTADO - MOBILIDADE ACADÉMICA INTERNACIONAL 2023/1 Para mais notícias visite o blog da PROGRAD - Pró-Reitoria de Graduação. |                                                                                                    |                                                                                  |                                     |                                                                                                    |                                                                                                    |        |  |
| E Serviços<br>> Análise Curricular<br>> Atendimento<br>> Boletim<br>> Cancelamento d<br>> Catálogo AEX<br>> Confirmação de Matrícula<br>> Créditos Restaurante Univ.<br>> eProtocolo<br>> Estágios<br>> Projetos<br>> Publicações<br>> Requerimentos                                                                                                    |                                                                                                    | A Universidade<br>Missão da UEL<br>UEL em Dados<br>Vida na UEL<br>Quem é Quem<br>Marca Simbolo<br>Política de Privacidade | Ensino<br>Graduação<br>Pesquisa/Pós<br>Extensão<br>Biblioteca<br>Vestibular<br>f | <ul> <li>Assessoria de T</li> </ul> | Comunidade<br>Moradia Estudantil<br>Casa de Cultura<br>Inclusão Social<br>Acessibilidade<br>Atividade Física<br>TV UEL<br>UEL FM<br>In III (IIII)<br>ecnologia de Informação | Serviços<br>Configuração Wi-Fi UEL<br>Acesso a Periódicos<br>Restaurante Universitário<br>Museu de Clência<br>Museu Histórico<br>Sebec |        |  |

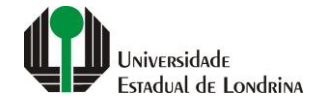

#### Passo 04:

### Clique em "Catálogo de Projetos/Programas de Extensão"

| Portal do Estudante<br>de Graduação                                                                                                    | Feedback Dúvidas Frequentes Suporte de TI                                                                                                    |                                                                   |                                                                                                    |                                                                                                    | 🕞 Sair |  |
|----------------------------------------------------------------------------------------------------|----------------------------------------------------------------------------------------------------|-------------------------------------------------------------------|----------------------------------------------------------------------------------------------------|----------------------------------------------------------------------------------------------------|--------|--|
| Localizar Q<br>> Avaliação do Vestibular UEL<br>Alterar Currículo Lattes<br>> Alterar E-mail<br>> Alterar E-mail<br>> Alterar Foto<br>> Alterar Foto<br>> Alterar Senha                       | <ul> <li>Serviços &gt; Catálogo de Atividades de Extensão</li> <li>Catálogo de Atividades de Extensão</li> <li>O catálogo de atividades de extensão abrange projetor damas, cursos e eventos de extensão e é o principal ponto dentro do Portal do Estudante para descoberta de atividades de extensão livres e indicadas que podem ser cumpridas no currículo.</li> <li>&gt; Catálogo de Projetos/Programas de Extensão</li> <li>&gt; Catálogo de Cursos e Eventos de Extensão</li> </ul> |                                                                   |                                                                                                    |                                                                                                    |        |  |
| <ul> <li>Comprovante Rendimentos</li> <li>Dados Pessoais</li> </ul>                                                                                                    | A Universidade                                                                                                    | Ensino                                                            | Comunidade                                                                                               | Serviços                                                                                                    |        |  |
| <ul> <li>&gt; Formulários Prograd</li> <li>&gt; Guia Acadêmico</li> <li>&gt; Serviços Digitais UEL</li> <li>&gt; Situação Eleitoral</li> <li>&gt; Tutoriais Portal do Estudante</li> </ul>    | Missão da UEL<br>UEL em Dados<br>Vida na UEL<br>Quem é Quem<br>Marca Símbolo<br>Política de Privacidade                                                                                                    | Graduação<br>Pesquisa/Pós<br>Extensão<br>Biblioteca<br>Vestibular | Moradia Estudantil<br>Casa de Cultura<br>Inclusão Social<br>Acessibilidade<br>Atividade Física<br>TV UEL | Configuração Wi-Fi UEL<br>Acesso a Periódicos<br>Restaurante Universitário<br>Museu de Ciência<br>Museu Histórico<br>Sebec |        |  |
| Documentos     AAC     Atestados     Certificados e Declarações     Disciplinas Matriculadas                                                                                                  |                                                                                                    | <b>f</b> 💿                                                        | UELFM<br>Y in 👾 🕊                                                                                        |                                                                                                    |        |  |
| <ul> <li>&gt; Disciplinas Especiais Prog.</li> <li>&gt; Disciplinas Optativas</li> <li>&gt; Emissão de Carteirinha</li> <li>&gt; Histórico Escolar</li> <li>&gt; Matriz Curricular</li> </ul> |                                                                                                    | V, UUUH E ASSU                                                    |                                                                                                    |                                                                                                    |        |  |
| Serviços     Análise Curricular     Atendimento     Boletim     Cancelamento de Disciplina     Catálogo AEX     Confirmação de Matricula     Créditos Restaurante Univ.     eProtocolo        |                                                                                                    |                                                                   |                                                                                                    |                                                                                                    |        |  |

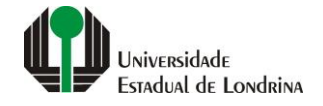

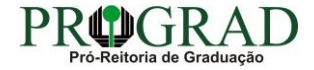

#### Passo 05:

## Clique em "Catálogo de Cursos e Eventos de Extensão", para consultar os Cursos e Eventos de Extensão

| Portal do Estudante<br>de Graduação                                                                                                    | Feedback Dúvidas Frequentes                                                                                                    | Suporte de TI                                                                                                    |                                                                                    |                                                                                                    |                                                                                                    | 🕞 Sair                |
|----------------------------------------------------------------------------------------------------|----------------------------------------------------------------------------------------------------|----------------------------------------------------------------------------------------------------|------------------------------------------------------------------------------------|----------------------------------------------------------------------------------------------------|----------------------------------------------------------------------------------------------------|-----------------------|
| Localizar Q<br>Avaliação do Vestibular UEL<br>Alterar Currículo Lattes<br>Alterar E-mail<br>Alterar Endereço<br>Alterar Foto<br>Alterar Senha                                                                                                    | Serviços > Catálogo de     Catálogo de Ativida     O catálogo de atividades de exter     > Catálogo de Projetos/Prograr     > Catálogo de Cursos e Eventos | e Atividades de Extensão<br>Ides de Extensão<br>Isão abrange projetos<br>mas de Extensão<br>s de Extensão                 | e eventos de extensão e é o principal po                                           | nto dentro do Portal do Estudante para descober                                                                        | ta de atividades de extensão livres e indicadas que podem ser cu                                                                       | mpridas no currículo. |
| <ul> <li>&gt; Comprovante Rendimentos</li> <li>&gt; Dados Pessoais</li> <li>&gt; Formulários Prograd</li> <li>&gt; Guia Acadêmico</li> <li>&gt; Serviços Digitais UEL</li> <li>&gt; Situação Eleitoral</li> <li>&gt; Tutoriais Portal do Estudante</li> </ul>                                  |                                                                                                    | A Universidade<br>Missão da UEL<br>UEL em Dados<br>Vída na UEL<br>Quem é Quem<br>Marca Símbolo<br>Política de Privacidade | <b>Ensino</b><br>Graduação<br>Pesquisa/Pós<br>Extensão<br>Biblioteca<br>Vestibular | Comunidade<br>Moradia Estudantil<br>Casa de Cultura<br>Inclusão Social<br>Acessibilidade<br>Atividade Física<br>TV UEL | Serviços<br>Configuração Wi-Fi UEL<br>Acesso a Periódicos<br>Restaurante Universitário<br>Museu de Ciência<br>Museu Histórico<br>Sebec |                       |
| <ul> <li>Documentos</li> <li>AAC</li> <li>Atestados</li> <li>Certificados e Declarações</li> <li>Disciplinas Matriculadas</li> <li>Disciplinas Especiais Prog.</li> <li>Disciplinas Optativas</li> <li>Emissão de Carteirinha</li> <li>Histórico Escolar</li> <li>Matriz Curricular</li> </ul> |                                                                                                    |                                                                                                    | <b>f</b> (2<br>v. 65541 © A                                                        | UEL FM                                                                                                    |                                                                                                    |                       |
| Serviços     Análise Curricular     Atendimento     Boletim     Cancelamento de Disciplina     Catálogo AEX     Confirmação de Matrícula     Créditos Restaurante Univ.     eProtocolo     Estágios                                                                                            |                                                                                                    |                                                                                                    |                                                                                    |                                                                                                    |                                                                                                    |                       |

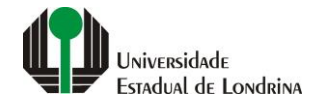

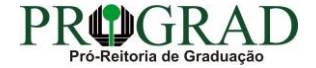